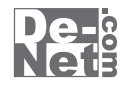

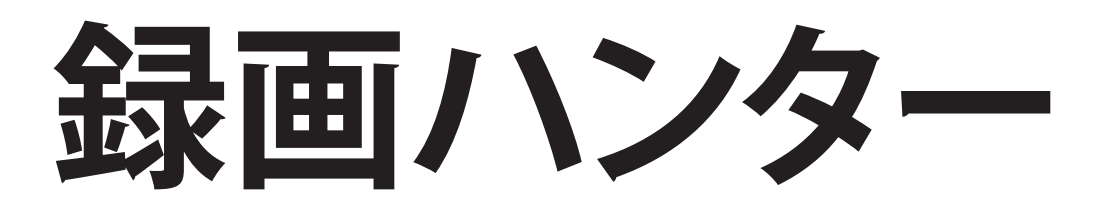

# 取り扱い説明書

ユーザー登録はこちら http://www.de-net.com/pc

L DE-236

製品ご利用前に必ずお読みください。 この取り扱い説明書は大切に保管してください。

※シリアルナンバーを再発行することはできません。 シリアルナンバーはアップデートファイルをダウンロードする際などに必要となります。

|                               | _ |
|-------------------------------|---|
| 62                            |   |
| O動作環境・その他02                   |   |
| 〇インストール・アンインストール方法03~06       |   |
| O起動方法07                       |   |
| O画面・各部の説明08~09                |   |
| Oパソコンで再生している映像を録画する           |   |
| 録画後、作成した動画を任意の場所に保存する10~16    |   |
| 録画後、作成した動画をiTunesへ自動登録する17~23 |   |
| Oソフトウェアをダウンロードする24~26         |   |
| OQ&A27~29                     |   |
| Oユーザーサポート30                   |   |

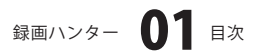

## 動作環境・その他

### 動作環境

| 対応 PC   | メーカーサポートを受けられる Windows パソコン ※Macintosh には対応しておりません。             |
|---------|-----------------------------------------------------------------|
| OS      | Windows 7 / Vista / XP                                          |
|         | ※日本語版 OS の 32 ビット版専用ソフトです。64 ビット版の OS に対応しておりません。               |
|         | ※OS が正常に動作している環境でお使いください。                                       |
|         | 対応 OS の動作環境を満たした環境でのご利用が前提となります。                                |
|         | 最新のサービスパック及びアップデートがされている環境でお使いください。                             |
|         | Server OS には対応しておりません。管理者権限を持ったユーザーでお使いください。                    |
|         | マイクロソフトのサポート期間が終了している OS での動作は保証いたしません。                         |
| CPU     | 2.0GHz Pentium または同等クラスのプロセッサー以上                                |
| メモリ     | 512MB 必須 1GB 以上推奨 (Windows 7、Vista の場合は 1GB 必須 )                |
| ビデオメモリ  | 32MB 以上                                                         |
| ディスプレイ  | 1024×768 以上の解像度で色深度 16bit HighColor 以上表示可能なもの                   |
| CD-ROM  | 倍速以上                                                            |
| ハードディスク | 50MB 以上の空き容量 ( インストール時 )※別途データを保存するための空き容量が必要です。                |
|         | ※.NetFramework 2.0 をインストールする場合には、上記とは別に 280MB の空き容量が必要となります。    |
| その他     | インターネット環境推奨 / iTunes 7 以上 / QuickTime 7 以上 / 内部録音または外部録音可能な環境 / |
|         | 録画した動画・音楽ファイルを正常に再生できる環境 / .NetFramework 2.0 が正常に動作している環境       |
|         | ※本ソフトに関する最新情報の確認やアップデートを行う際にインターネット環境が必要となります。                  |

ご注意

出力対応ファイル

MP4(動画ファイル) / MP3(音楽ファイル)

ご注意

※著作権により保護されている映像、音楽データ等を本製品で使用したことにより生じたトラブルに関しましては一切責任を負いかねます。
※変換中にパソコン上でその他の操作を行おうとすると動作に遅れが生じたり、動作が停止する可能性があります。

※本ソフトの動作環境を満たしたパソコンでもメモリが不足する場合があります。

- ※パソコン上の映像と音声がそのまま録画されるので、パソコン上の動作音なども一緒に入ってしまう場合があります。
- ※録画した動画によっては映像と音声にずれが生じる場合があります。
- ※録画できるサイズは縦横ともに4の倍数のサイズになります。

※DVD再生プレイヤー上の動画は録画することはできません。またパソコン上で画面キャプチャができない場合は録画を行うことができません。 ※対応ファイルの再生に必要なコーデック、フィルター等が必要です。また、パソコンの環境によってコーデックが異なります。 ※コーデックによって画質が劣化する場合があります。お使いのパソコン上で正常に再生できる動画・音楽ファイルのみの対応となります。 ※全てのファイルの入力、出力を保証するものではありません。

- ※本ソフトには20センチのケーブルが同梱されています。パソコンの動作環境によっては内部録音の機能がないことがあります。
- その場合、同梱されているケーブルを使い録画を行ってください。

その他ご注意

※.NetFramework 2.0は本ソフトに同梱されております。

※.NetFramework 2.0をインストールする場合には、上記とは別に280MBの空き容量が必要となります。

※iPodで動画(MP4)を再生する場合には、動画対応の機種が必要です。

※QuickTime、iTunes、Internet Explorer、NetFrameworkなどの各種ソフトウェア、またパソコン本体やiPod・iPod touch・iPhoneを含む 各種ハードウェアについてのお問い合わせやサポートにつきましては、各メーカーに直接お問い合わせください。

※弊社のソフトは1つのパソコンに1ユーザー1ライセンスとなっております。複数の台数でソフトを使用される場合は台数分のソフトを ご用意ください。

※弊社ではソフトの動作関係のみのサポートとさせていただきます。予めご了承ください。

### その他

本パッケージに含まれる、ソフトウェア、文字データ、その他のコンテンツ等の著作権は弊社株式会社デネットに帰属します。本ソフトウェアを 著作者の許可無く賃貸業に使用すること営利目的で使用すること、改造もしくはリバースエンジニアリングすることを禁止します。本ソフトウェア の一部、また全部を無断で複製することは法律で禁じられています。掲載されている画面や写真、サンプル等は製品使用時のイメージです。 画面や 仕様等は予告なく変更する場合があります。著作権法を厳守してご利用ください。著作権により保護されている音楽データ等を本製品で使用した ことにより生じたトラブルに関しましては一切責任を負いかねます。

Microsoft、Windows、Windows 7、Windows Vista、Internet Explorerは、米国Microsoft Corporationの米国及びその他の国における登録標または 商標です。Pentium はアメリカ合衆国および他の国におけるインテルコーポレーションの登録商標または商標です。

Macintosh、iTunes、QuickTimeは、米国および他国のApple Inc.の登録商標です。iPod、iPod touch、iPhoneはApple Inc.の商標です。 YouTubeは米国YouTube, LLCの米国及びその他の地の国における登録商標または商標です。ニコニコ動画は株式会社ドワンゴの商標又は登録商標 です。veohはVeoh Networks, Inc.の商標又は登録商標です。その他記載されている会社名・団体名及び商品名などは、商標または登録商標です。

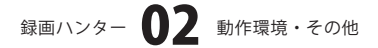

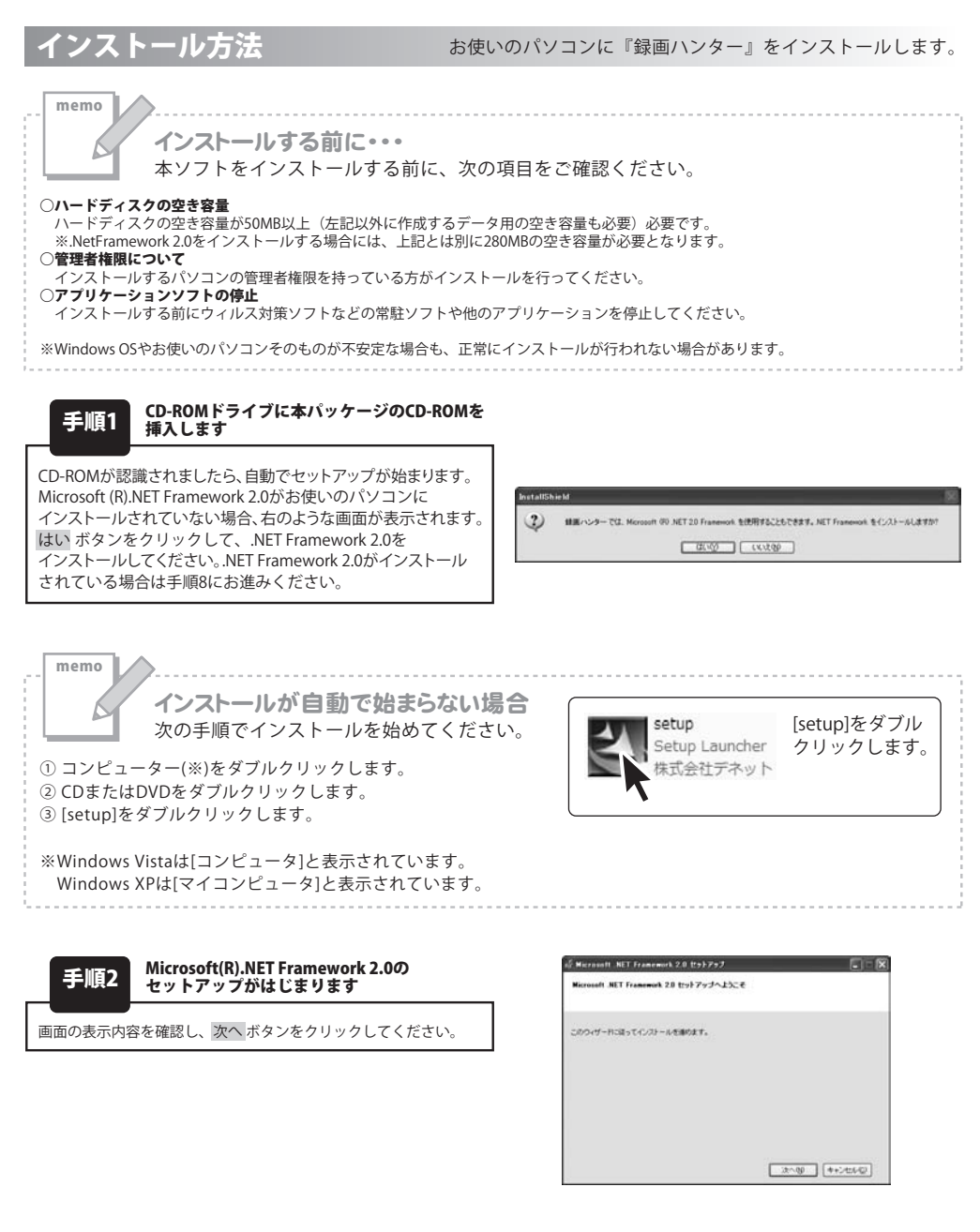

録画ハンター 03 インストール・アンインストール方法

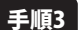

使用許諾契約書の内容を確認します

使用許諾契約書の内容を確認し、同意するをクリックしてチェック を入れた後、インストール ボタンをクリックしてください。

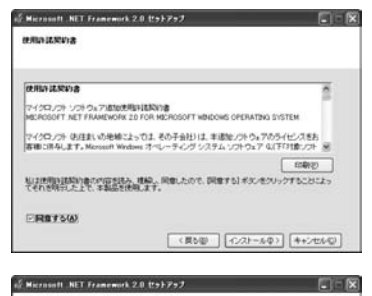

Microsoft NET Framework 2.0 が正常にインストールされました。 この意思用の最後の Serves Pack およびセキュリティ変形プログラムモダウンロードしてインストー パランンとなりまたのにます。

目縁これでは、以下の Web サイトを参照してにため、 製品サポート センター

trat 7+7#7

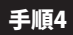

#### Microsoft(R).NET Framework 2.0の インストールが完了しました!

インストールが正常に終了すると、右のような画面が表示されます ので、完了ボタンをクリックしてください。

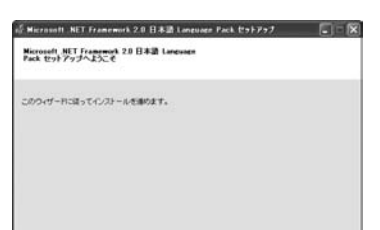

**光7**①

32~00 ++24264Q2

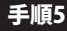

手順7

#### Microsoft .NET Framework 2.0 日本語 Language Packのセットアップがはじまります

Microsoft(R) .NET Framework 2.0のインストールが終了しましたら、 [Microsoft .NET Framework 2.0 日本語 Language Pack]の セットアップが始まります。右のような画面が表示されましたら、 次へボタンをクリックしてください。

| 手順6    | 使用許諾契約書の内容を確認します         |
|--------|--------------------------|
| 使用許諾契約 | 書の内容を確認し、同意するをクリックしてチェック |
| を入れた後、 | インストールボタンをクリックしてください。    |

Microsoft .NET Framework 2.0 日本語

インストールが正常に終了すると、右のような画面が表示されます

ので、 完了 ボタンをクリックしてください。

Language Packのインストールが完了しました!

| 用許諾來的書                                       |                                                                          |
|----------------------------------------------|--------------------------------------------------------------------------|
| dt Han (基於4)書                                |                                                                          |
| マイクロノフト ソフトウォア通知の利<br>MCROSOFT NET FRAMEWORK | BIFIERNING<br>20 FOR MICROSOFT WINDOWS OPERATING SYSTEM                  |
| マイクロノフト(別注書)、の地域に<br>客棚に得存します。Merosoft Wind  | とっては、その子会社)は、半途地ノウトウェアのライセンスをお<br>bms オペレーティング システム ソフトウェア 4J(下F)相違ソフト ※ |
| NUMBER OF THE STREET                         | (日前の)<br>(日前)、同意したので、同意する) ポンパタン・クすることによっ                                |
| てそれを明示した上で、本製品を使                             | 91,17.                                                                   |
| 同館する(A)                                      |                                                                          |
|                                              | (県も田) (122)-16年) (キ+2世6)                                                 |

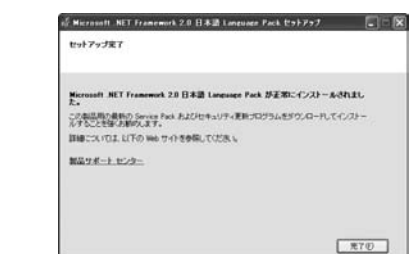

録画ハンター 04 インストール・アンインストール方法

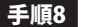

#### [録画ハンター]のセットアップがはじまります

右のような画面が表示されますので、内容を確認して 次へ ボタンを クリックします。

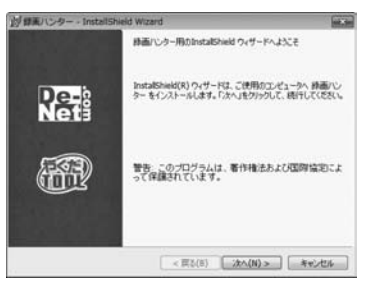

### 手順9 使用許諾契約の内容を確認します

使用許諾契約書の内容を確認し、使用許諾契約の条項に同意します をクリックして選択した後、次へボタンをクリックしてください。

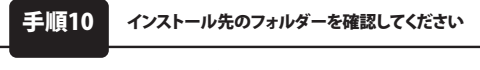

インストール先を変更することができます。 変更しない場合は次へボタンをクリックしてください。 インストール先を変更する場合は変更ボタンをクリックして、 インストール先を選択してから次へボタンをクリックしてください。 通常はインストール先を変更したくても問題はありません。

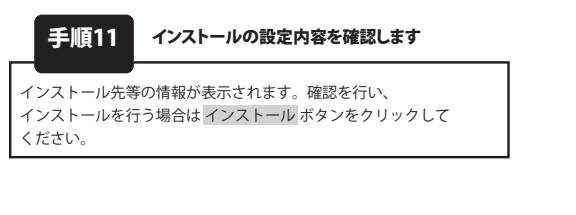

| (使用に行動になった)、 (使用に行動に)、 (たん)、 (たん)((t,k))((t,k))((t,k | Darb    |
|----------------------------------------------------------------------------------------------------|---------|
| AND A REAL AND A REAL AND A                                                                                                    | Net     |
| 使用許認為)の<br>この使用許諾書は、本製品および、簡重資料をご使用するにあたっての<br>定めたもので、時式会社デネットとお客様との間で交わされる契約です。                                                                                                    | A#E     |
| お客様は、使用許諾協約者をお読みの上、同意いただける場合は<br>(使用許諾協約の条項に同意します)にチェックをつけ、「次へ)ボタン<br>を押してソフトウェアをインストールして下さい。                                                                                                    |         |
| 「使用許諾条件」に同意された場合のみ、ソフトウェアをインストールして                                                                                                    |         |
| <ul> <li>使用時日認知的の条項に同意します(A)</li> <li>① 使用時日認知的の条項に同意しません(D)</li> </ul>                                                                                                    | EDB/(P) |
| Install/heid                                                                                                    |         |
| < 頁為(8) (次へ(N) >                                                                                                    | キャンセル   |

| インストール先のフォルダ                             | WEREAR PL, INC. N. P. KNI, DIE           | De-           |
|------------------------------------------|------------------------------------------|---------------|
| ンストールする場合は、「                             | する場合は、「スペリモンリテンしていこというかれ<br>変更」をクリックします。 | Net:          |
| 使用 (小小小小小小小小小小小小小小小小小小小小小小小小小小小小小小小小小小小小 | Dインストール先:<br>FleeRDe-NetVRokuga_HunterV  | <b>夏夏</b> (C) |
|                                          |                                          |               |
|                                          |                                          |               |

| プログラムをインス                    | いールする準備ができました                               | De-           |
|------------------------------|---------------------------------------------|---------------|
| 0/9-10.4                     | (ンストールを開始する単価ができました。                        | Neta          |
| インストールの<br>リックすると、ウ<br>現在の設定 | 決定を参照したり支更する場合は、「変る」をクリックしてく<br>ィザードを終了します。 | 881、「キャンセル」をク |
| セットアップ                       | タイプ                                         | 1             |
| 標準                           |                                             |               |
| インストール                       | 先フォルダ                                       |               |
| CaProp                       | ram Files¥De-Net¥Rokupa,Hunter¥             |               |
| ユーザ債報                        |                                             |               |
| 素助                           |                                             |               |
|                              |                                             |               |

録画ハンター 05 インストール・アンインストール方法

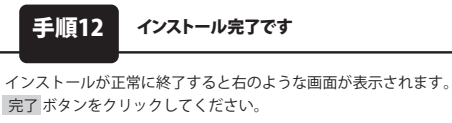

アンインストールを行ってください。

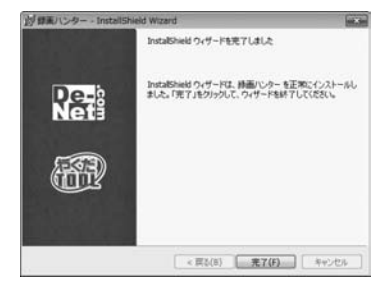

アンインストール方法 お使いのパソコンから『録画ハンター』をアンインストール(削除)します。 本ソフトを完全に終了して ボタン→「コントロールパネル」→「プログラムのアンインストール」で一覧表示される プログラムの中から「録画ハンター」を選択して「アンインストール」をクリックすると確認メッセージが

表示されますので、「はい」をクリックするとアンインストールが実行されます。 ※Windows OSがXPの場合、「スタート」→「コントロールパネル」→「プログラムの追加と削除」から

\*\*Windows OSがVistaの場合、 ボタン→「コントロールパネル」→「プログラムのアンインストールと変更」から アンインストールを行ってください。

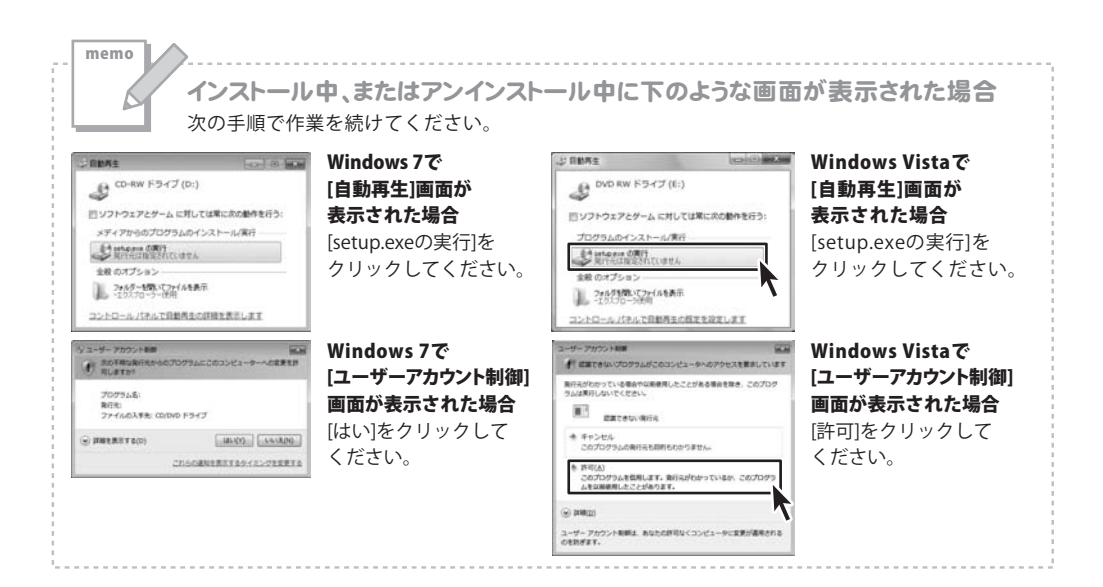

## 起動方法

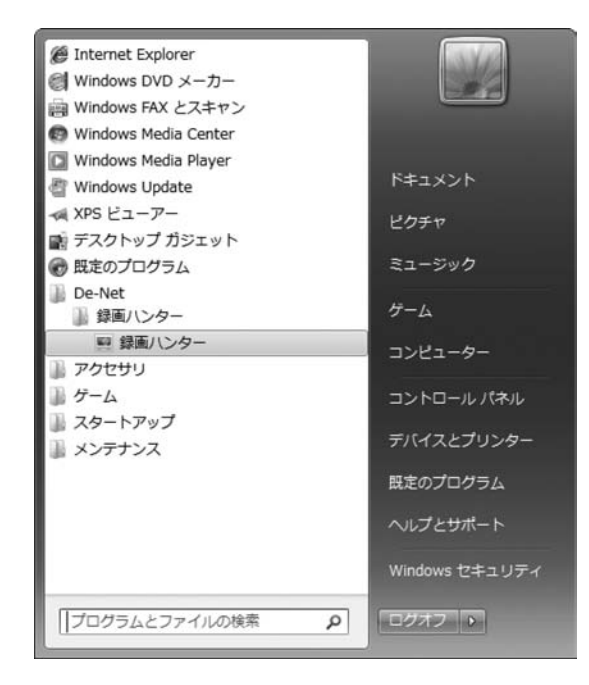

### スタートメニューからの起動

A

Www.ボタン(Windows XPの場合は[スタート]ボタン)をクリックして

「すべてのプログラム」→「De-Net」→「録画ハンター」とたどって「録画ハンター」をクリックしますと 本ソフトが起動します。

### デスクトップショートカットからの起動

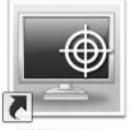

←録画ハンター ショートカット

録画ハンター

正常にインストールが完了しますと、デスクトップに上の様なショートカットアイコンができます。 ダブルクリックをすると、本ソフトが起動します。

## 録画ハンター 07 起動方法

## 画面・各部の説明

### メイン画面

| OPULiers¥         VDocuments         変更           キャブラヤ(広蔵/サイズ              Pod ワイズ ■             Pod ワイズ ■             Pod ワイズ             Pod ワイン             Pod ワイン             Pod Pod ワイン             Pod ワイン             Pod Pod ワイン             Pod Pod ワイン             Pod Pod Pod Pod                                                                                                    | Tunes自動登録時のファ | イル保存フォルダー            |                   |
|----------------------------------------------------------------------------------------------------|---------------|----------------------|-------------------|
| 株+75+10温/91ズ                                                                                                    | C¥Users¥      | ¥Documents           | 東更                |
| 自分で回販サイズを<br>図2732         Pod サイズ 単<br>Phone<br>な<br>よ<br>ち<br>下<br>Phone<br>た<br>さ<br>た<br>た<br>た<br>た<br>た<br>た<br>た<br>た<br>た<br>た<br>た<br>た<br>た                                                                                                    | キャプチャ位置/サイズ   |                      |                   |
| E 正 2      E      E                                                                                                    | 自分で画面サイズを     | iPod サイズ 🔳           | Pod 21 F          |
|                                                                                                    | 左上            | iPhone<br>touch サイルズ | Phone/ touch 7-ms |
| (幅:0 4為2:0)<br>(低:0 4為2:0)<br>(低:0 4,52:0)<br>(低:0 4,52:0)<br>(低:0 4,52:0)<br>(低:0 4,52:0)<br>(日:0 4,52:0)<br>(日:0 4,52:0)<br>(日:0 4,52:0)<br>(低:0 4,52:0)<br>(低:0 4,52:0)<br>(ℂ:0 4,52:0)<br>(ℂ:0 4,52:0)<br>( | 右 下           | iPhone/touch         | 大サイズ              |
| 90ゼット<br>本マブチッ酸変定<br>フレームレート 30年の<br>風球数 40001年<br>ごうト数 10501<br>デレンネル数 2ch<br>支入数定<br>イイズ ng<br>フレームレート 30年の<br>フレームレート 30年の<br>25トレーイの現象) 248年から<br>国政数 400001年<br>ビットレーイの現象) 248年から<br>国政数 400001年<br>ビットレーイの現象) 711<br>1285から<br>王宝福二<br>一デック<br>単正福                                                                                                    | (幅:0 高さ:0)    | (経過時間 00:00:0        | 0) 0 全分 0 中日      |
| 構成<br>キャブチャビ設定<br>フレームレート 300ps<br>周辺接数 4000042<br>ビット級 105-04<br>チャンネル級 2ch<br>支持設定<br>サイズ -<br>フィースレート 300ps<br>ビットレードの使用 2048kbos<br>周辺接数 40000142<br>ビットレードの使用 128kbps<br>王に協二・デック 単圧福                                                                                                    | りセット          |                      |                   |
| キャプチャ級定<br>フレームレート 30ps<br>周辺後数 400001ct<br>ビット数 10bn<br>チャンネル数 2ch<br>変換数定<br>サイズ -<br>フォーマット mo4<br>フレームレート 30ps<br>ビットレート(9月) 2016ps<br>ビットレード(9月) 128/kps<br>圧縮<br>一<br>工作<br>二<br>二<br>二<br>二<br>二<br>二<br>二<br>二<br>二<br>二<br>二<br>二<br>二                                                                                                    | 構成            |                      |                   |
| フレームレート         300x           風波鉄         4600004z           どり数         180x           チャンネル鉄         2xh           プターマント         mp4           フォーマント         300x           ブレームレート         300x           風波鉄         4000014           ビットレート収集力         2484xpx           夏いたレートで留声)         128xpx           圧縮         単圧縮                                                                                                    | キャプチャ設定       |                      |                   |
| ■注紙 4000/tz<br>じった 160n<br>チャンネル紙 2ch<br>支付設定<br>サイズ                                                                                                    | フレームレート       | 30fps                |                   |
| ビット級 105n<br>チャンネル数 2ch<br>実に設定<br>サイズ<br>フレームレート 305ps<br>ビットレードの後数 2046bps<br>加速数 400001g<br>ビットレード(雪声) 128/bps                                                                                                    | 周波教           | 48000Hz              |                   |
| チャンネル教         2ch           実践設定         サイズ           サイズ         -           フォーマット         mp4           フレームレート         300s           ビットレード(気用)         24(Abcos           周期表載         400001k           ビットレード(雪声)         128kbps           圧縮         第圧縮                                                                                                    | ビット数          | 16bit                |                   |
| 支済設定<br>サイズ -<br>フォーマット mp4<br>フレームレート 300s<br>ビットレート(発展) 204 Kabos<br>周波数 40000Hz<br>ビットレード(音声) 128 kabos<br>圧縮二一デック 単圧縮                                                                                                    | チャンネル数        | 2ch                  |                   |
| サイズ -<br>フォーマット mod<br>フレームレート Ships<br>ビットレートな焼剤 244kbos<br>加速数 400001年<br>ビットレート(雪声) 128kbps<br>圧縮コーデック 単圧痛                                                                                                    | 実換設定          |                      |                   |
| フォーマット molt<br>フレームレート Sofios<br>ビットレート(現象) 2048kpos<br>原注意: 40001%<br>ビットレート(日本) 1298kpos<br>圧縮コーデック 単圧縮                                                                                                    | サイズ           | -                    |                   |
| フレームレート 300s<br>ビットレート(株式) 244kpos<br>周辺接動 40000Hz<br>ビットレート(音声) 128kpos<br>圧縮コーデック 単圧縮                                                                                                    | フォーマット        | mp4                  |                   |
| ビットレート(映像) 20148kpos<br>周辺変数<br>ジットレート(音声) 128kpos<br>圧縮コーデック 無圧縮                                                                                                    | フレームレート       | 30fps                |                   |
| 周辺統<br>400004c<br>ビットレー(音声) 12%bps<br>圧縮<br>二デック 無圧縮                                                                                                    | ビットレート(映像)    | 2048kbps             |                   |
| ビットレート(音声) 12%bps<br>圧縮コーデック 単圧縮                                                                                                    | 周波数           | 48000Hz              |                   |
| 圧縮コーデック 無圧縮                                                                                                    | ビットレート(音声)    | 128kbps              |                   |
|                                                                                                    | 圧縮コーデック       | 無圧縮                  |                   |
|                                                                                                    |               |                      |                   |
|                                                                                                    |               |                      |                   |

#### iTunes自動登録時のファイル保存フォルダー

変更 ボタンをクリックして、iTunes自動登録時のファイルの保存先を 設定します。

キャプチャ位置/サイズ

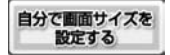

青色の録画フレームが表示されます。 録画フレームをドラッグ&ドロップで移動、サイズ変更を行って 録画する位置とサイズを設定します。

左上右下

録画する位置を表示します。

iPod サイズ 🔳

録画フレームをiPod画面サイズ(320×240)で表示します。

iPod ワイド 🔳

録画フレームをiPodワイド画面サイズ(320×180)で表示します。

iPhone touch サイズ

録画フレームをiPhone/touch画面サイズ(480×320)で表示します。

#### iPhone/ touch ワイド

録画フレームをiPhone/touchワイド画面サイズ(480×270)で表示します。

iPhone/touch 最大サイズ

録画フレームをiPhone/touch最大画面サイズ(640×480)で表示します。

**幅、高さ** 録画フレームの幅、高さのサイズを表示します。

#### 経過時間

録画開始後、経過した時間が表示されます。

#### 録画タイマー

▲▼をクリックして、録画する時間を設定します。

#### プリセット

▼をクリックして、録画した動画のサイズと画質を設定します。

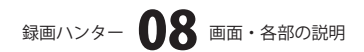

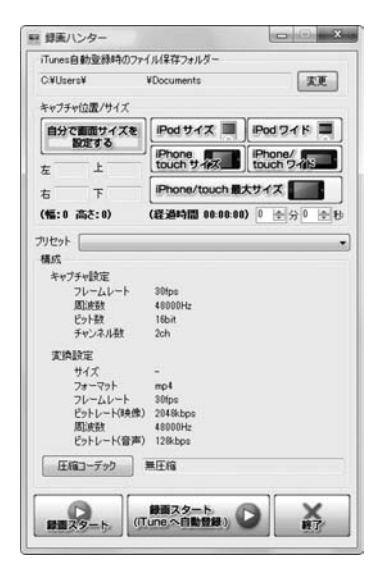

## 画面・各部の説明

| +=  | EC . |
|-----|------|
| 「「」 | IJX. |

動画を録画する設定、変換する設定が表示されます。

·····

#### 圧縮コーデック

ビデオの圧縮画面が表示されます。

動画を作成する時に使用するコーデックを設定します。

| 圧縮プログラム(C): |    |   | OK          |
|-------------|----|---|-------------|
| 全フレーム(未圧縮)  |    | - | キャンセル       |
| 圧縮の品質(Q):   | 75 |   | 構成(F)       |
| •           |    | , | バージョン情報(A). |

#### 圧縮プログラム

▼をクリックして、使用するコーデックを選択します。

#### 圧縮の品質

つまみをドラッグ、もしくは

▲▶をクリックして、圧縮品質を設定します。

#### ОК

設定した内容を保存して、ビデオの圧縮画面を閉じます。

#### キャンセル

設定した内容を保存せずに、ビデオの圧縮画面を閉じます。 **構成** 

選択したコーデックの構成を表示します。

#### バージョン情報

選択したコーデックのバージョン情報を表示します。

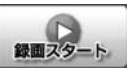

#### 録画スタート

設定した内容で録画を開始します。

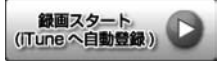

録画スタート(iTunesへ自動登録) 設定した内容で録画を開始します。

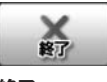

**終了** 録画を終了します。

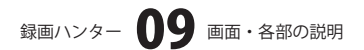

### 録画後、作成した動画を任意の場所に保存する

### ステレオケーブルをマイク端子と外部出力端子に接続します

### ステレオケーブルが同梱されています

パッケージに同梱されているケーブルはパソコンに内部録音機能がない場合に、イヤホンと マイク端子を繋げ外部録音をすることによって録画が可能になります。 ※付属されているケーブルは20cmになります。同梱されているケーブルを使用する場合 には、イヤホンとマイク端子が20cm以内の距離にあることをご確認ください。 パソコン環境によって内部録音の機能がないことがあります。その場合、付属のケーブルを 使い録画を行ってください。

### 2 録画したい映像を再生します

予め、録画したい映像をパソコン上で再生します。(ここでは、YouTubeの動画を例に説明します)

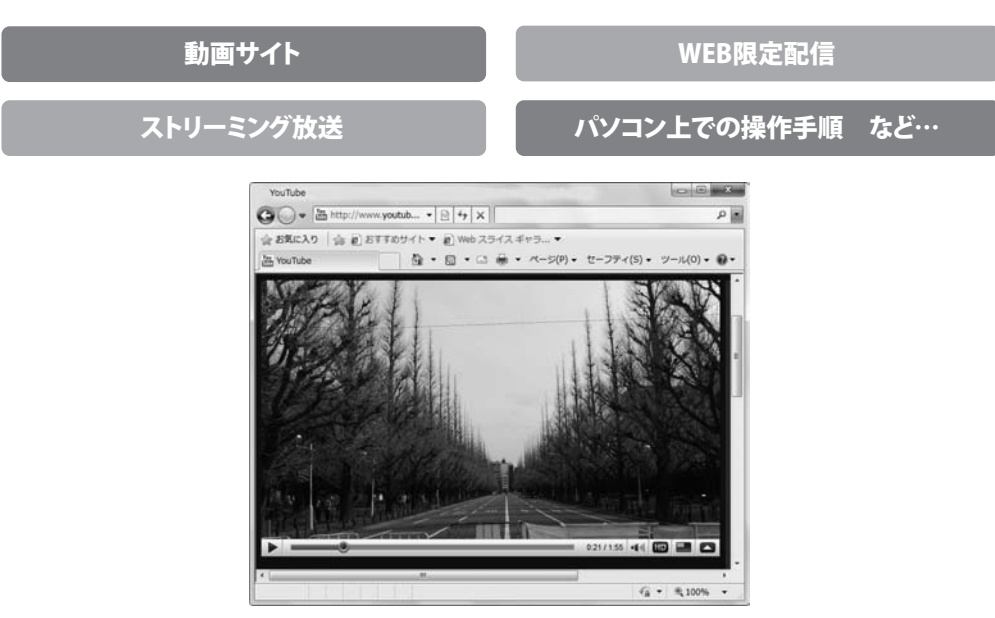

録画ハンター 10 パソコンで再生している映像を録画する

### 録画する位置とサイズを設定します

3

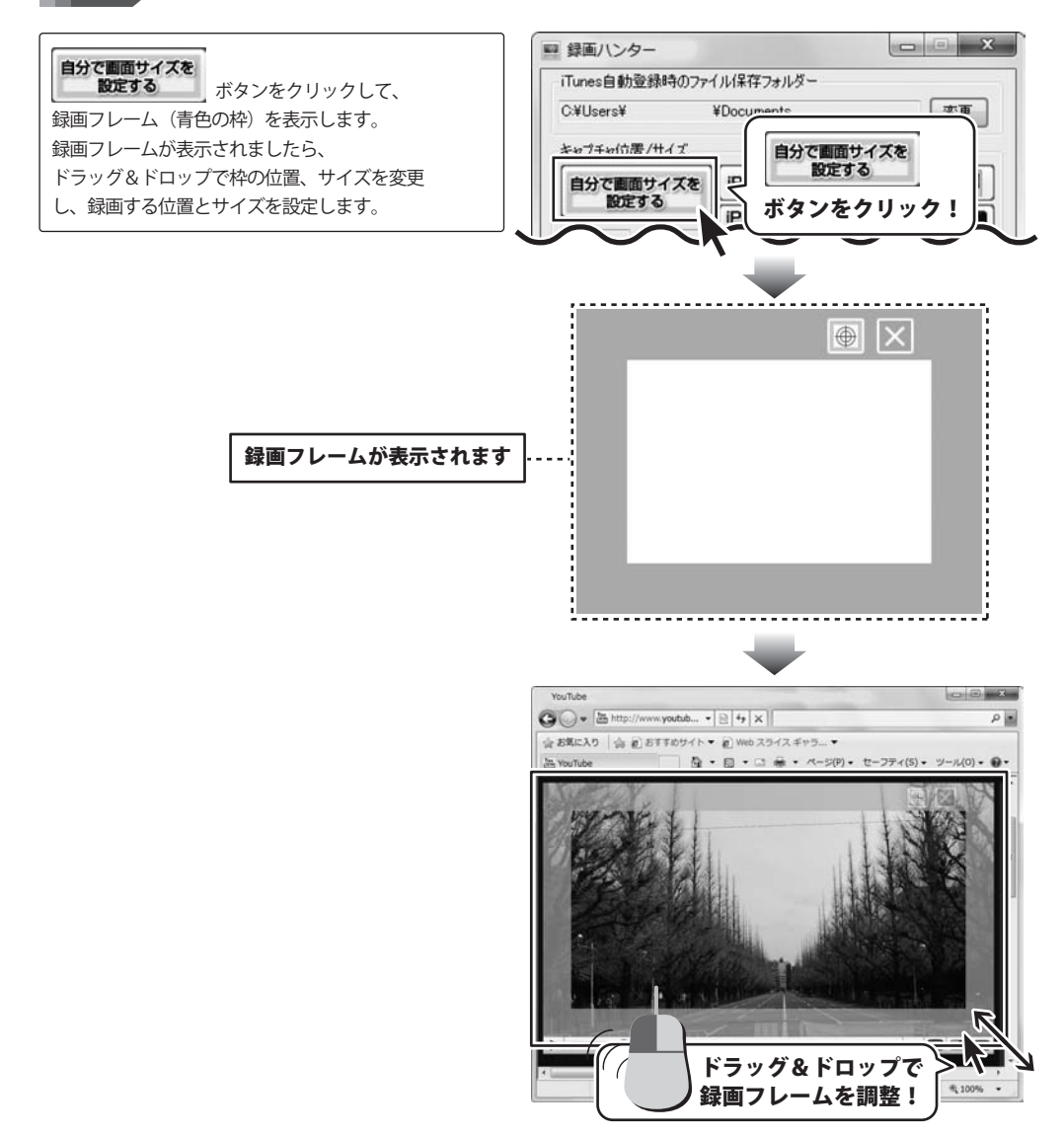

### 4 録画時間を設定します

予め、録画時間が決まっている場合には、録画時間 を設定して、録画することができます。 ▲▼をクリックして、録画時間を設定します。 ※録画時間を設定する場合は 最長 59分59秒 までとなります。

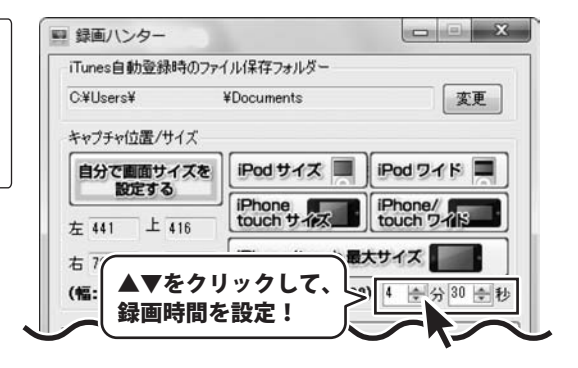

作成する動画のサイズと画質を設定します

▼をクリックして、[プリセット]から作成する 動画のサイズ、画質を選択し、[構成]から 動画の録画、変換の設定の確認をします。

5

| nes目 動力豆の取得リノアイ                                                                                            | ル保存フォルダー                                                                          |                   |
|----------------------------------------------------------------------------------------------------|-----------------------------------------------------------------------------------|-------------------|
| (Users¥                                                                                                    | ∉Documents                                                                        | 変更                |
| マブチャ位置/サイズ                                                                                                 |                                                                                   |                   |
| <b>▼</b> たクロック                                                                                             | 517                                                                               |                   |
| 「プリセット                                                                                                    | ノしし、<br>1から作成す                                                                    | ス動画のサイ            |
| 「「「「「「「」」」「「」」「「」」「「」」「「」」「「」」」「「」」」「「」」」「」」「」」」「」」」「」」」「」」」」                                              | ]// つ1F/209                                                                       | る動画のうう<br>1両 赤協の司 |
| 関東を迭折                                                                                                    | し、劉閆の翦                                                                            | 「■、変換の記           |
| (確認!                                                                                                    |                                                                                   |                   |
|                                                                                                    |                                                                                   |                   |
| 2ット iPod MPEG4(ra                                                                                          | 5画質)                                                                              |                   |
|                                                                                                    |                                                                                   |                   |
| 戎                                                                                                    |                                                                                   |                   |
| 成<br>Fヤブチャ設定                                                                                               |                                                                                   |                   |
| 成<br>Fャプチャ設定<br>フレームレート                                                                                    | 30fps                                                                             |                   |
| 成<br>キャプチャ設定<br>フレームレート<br>周波数                                                                             | 30fps<br>44100Hz                                                                  |                   |
| 成<br>キャプチャ設定<br>フレームレート<br>周波数<br>ビット数                                                                     | 30fps<br>44100Hz<br>16bit                                                         |                   |
| 成<br>キャプチャ設定<br>フレームレート<br>周波数<br>ビット数<br>チャンネル数                                                           | 30fps<br>44100Hz<br>16bit<br>2ch                                                  |                   |
| 成<br>キャプチャ設定<br>フレームレート<br>周波数<br>ビット数<br>チャンネル数<br>変換設定                                                   | 30fps<br>44100Hz<br>16bit<br>2ch                                                  |                   |
| 成<br>キャプチャ設定<br>フレームレート<br>周波数<br>ビット数<br>チャンネル数<br>実換設定<br>サイズ                                            | 30fps<br>44100Hz<br>16bit<br>2ch<br>320x240                                       |                   |
| 成<br>キャプチャ酸定<br>フレームレート<br>周波数<br>ビット数<br>チャンネル数<br>変換設定<br>サイズ<br>フォーマット                                  | 30fps<br>44100Hz<br>16bit<br>2ch<br>320x240<br>mo4                                |                   |
| 式<br>キャブチャ酸定<br>フレームレート<br>周波数<br>ビット数<br>チャンネル数<br>変換設定<br>サイズ<br>フォーマット<br>フレートレート                       | 30fps<br>44100Hz<br>16bit<br>2ch<br>320x240<br>mp4<br>20frs                       |                   |
| 式<br>キャプチャ酸定<br>フレームレート<br>周波数<br>ビット数<br>チャンネル数<br>変換設定<br>サイズ<br>フォーマット<br>フレームレート<br>ドットしート             | 30fps<br>44100Hz<br>16bit<br>2ch<br>320x240<br>mp4<br>30fps<br>1024bpc            |                   |
| 式<br>キャプチャ設定<br>フレームレート<br>周波数<br>ビット数<br>チャンネル数<br>変換設定<br>サイズ<br>フォーマット<br>フレームレート<br>ビットレート(映像)<br>同じを計 | 30fps<br>44100Hz<br>16bit<br>2ch<br>320x240<br>mp4<br>30fps<br>1024kbps<br>404bps |                   |

### 6

動画作成時に使用するコーデックを設定します

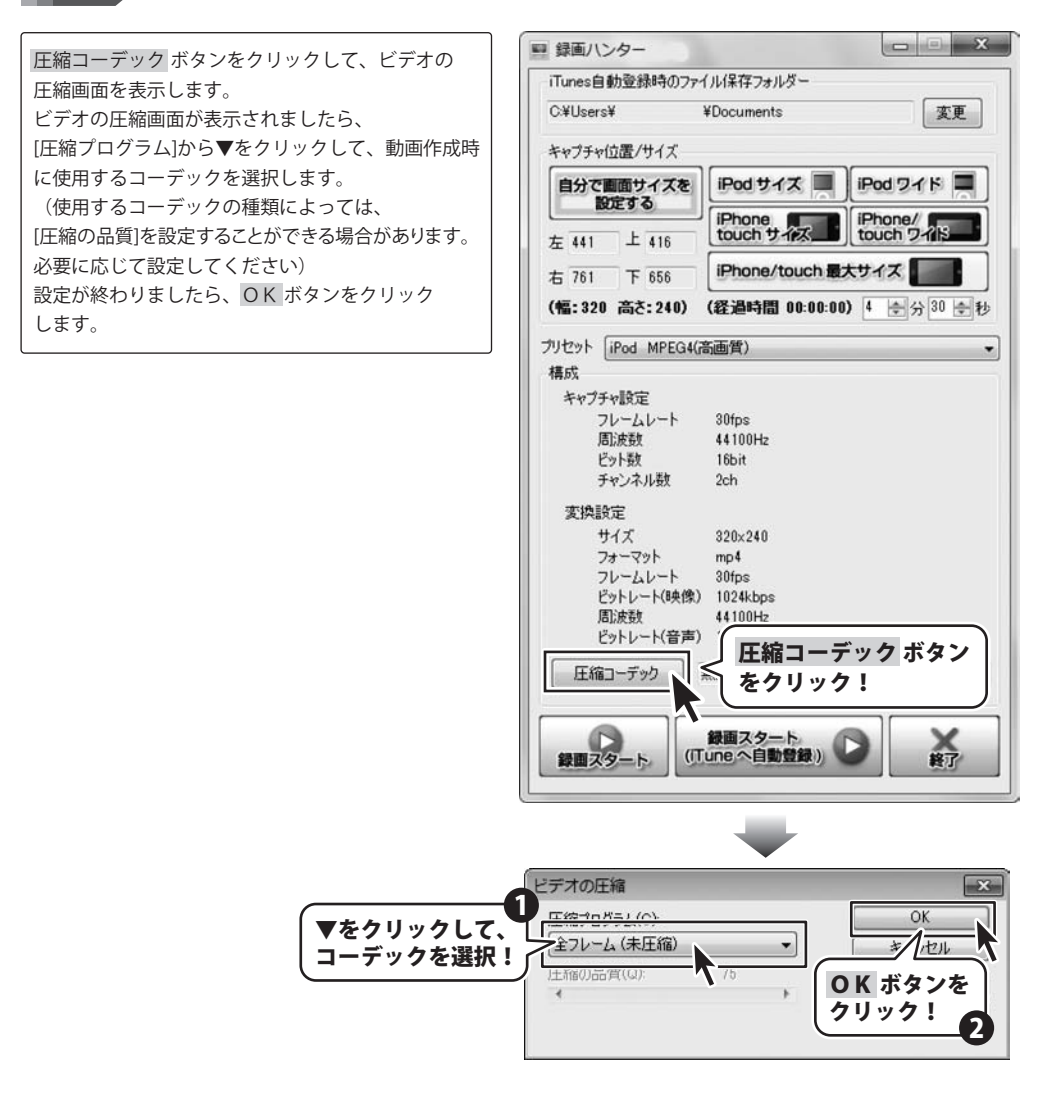

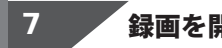

### 録画を開始します

すべての設定が終わりましたら、

**録回スタート** ボタンをクリックします。

録画がはじまります。

R

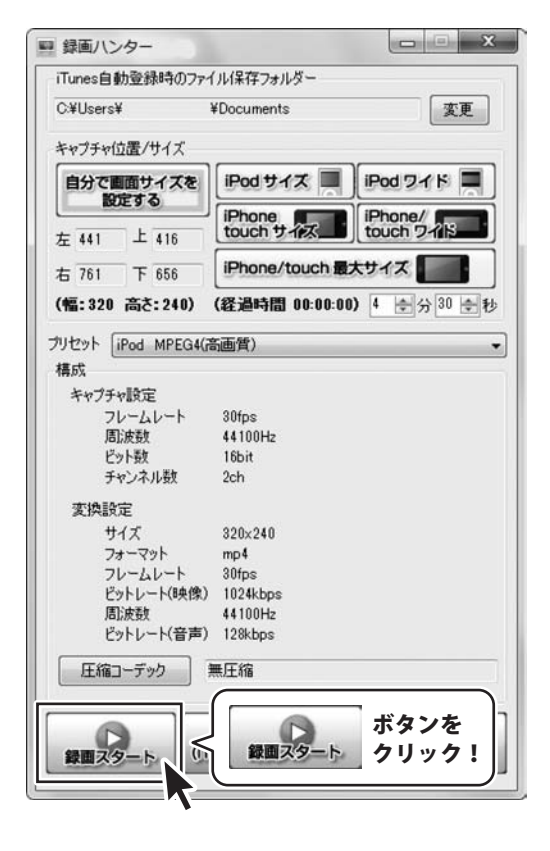

8

録画を停止します

録画を停止したい場所で、 ボタンをクリックします。 保存先のファイルを選択またはファイル名を 入力してください画面が表示されますので、 (録画時間を設定している場合は、録画時間が経過 後に表示されます) ファイルの保存場所を指定して、録画後の 動画ファイル名を入力して、保存ボタンをクリック します。

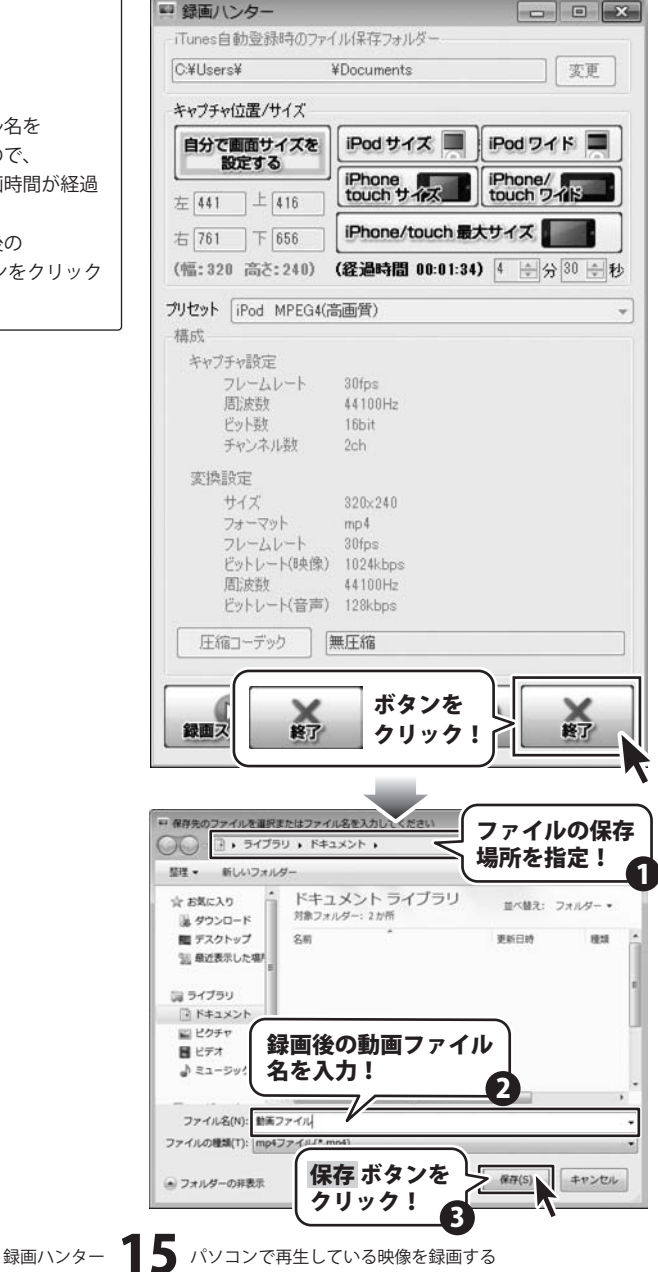

[コンバート処理を実行しています]画面が表示され、 動画作成が終了すると、 [キャプチャが正常に完了しました]という画面が表示 されますので、OKボタンをクリックします。 指定した場所に動画が保存されています。

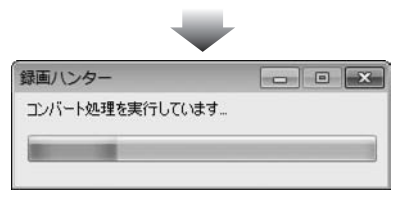

| 録画ハンター            | × |
|-------------------|---|
| キャプチャが正常に完了しました。  |   |
| ● K ボタンを<br>クリック! |   |

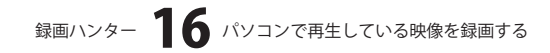

### 録画後、作成した動画をiTunesへ自動登録する

### ステレオケーブルをマイク端子と外部出力端子に接続します

### ステレオケーブルが同梱されています

パッケージに同梱されているケーブルはパソコンに内部録音機能がない場合に、イヤホンと マイク端子を繋げ外部録音をすることによって録画が可能になります。 ※付属されているケーブルは20cmになります。同梱されているケーブルを使用する場合 には、イヤホンとマイク端子が20cm以内の距離にあることをご確認ください。 パソコン環境によって内部録音の機能がないことがあります。その場合、付属のケーブルを 使い録画を行ってください。

### 2 録画したい映像を再生します

予め、録画したい映像をパソコン上で再生します。(ここでは、YouTubeの動画を例に説明します)

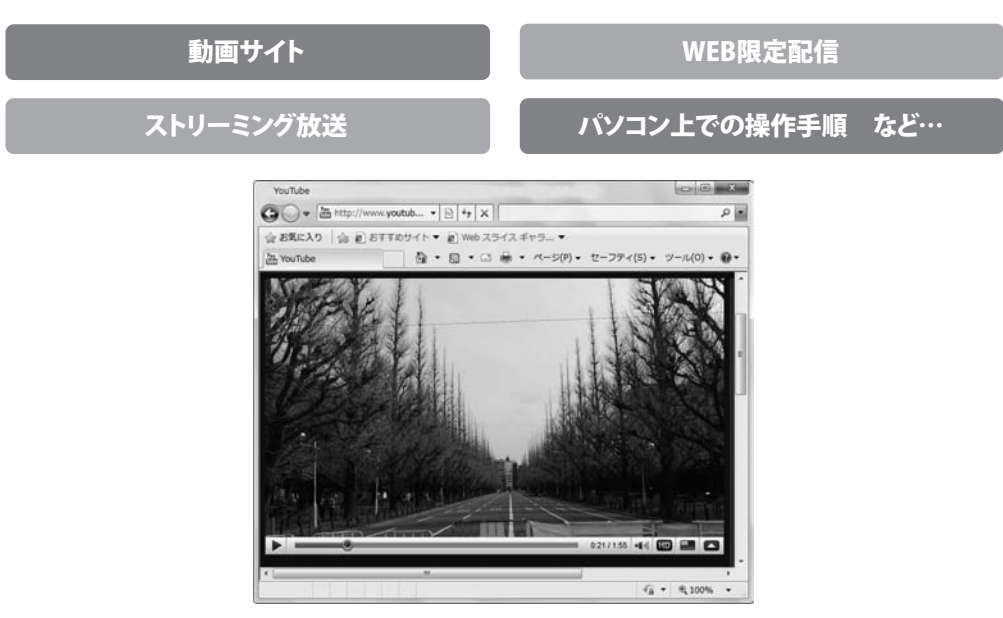

3

### iTunes自動登録時の動画ファイルの保存先を設定します

変更 ボタンをクリックして、フォルダーの参照 画面を表示します。 フォルダーの参照画面が表示されましたら、 動画ファイルの保存先を選択して、 OK ボタンをクリックします。

![](_page_18_Picture_4.jpeg)

### 録画する位置とサイズを設定します

4

![](_page_19_Picture_2.jpeg)

#### 録画時間を設定します 5

予め、録画時間が決まっている場合には、録画時間 を設定して、録画することができます。 ▲▼をクリックして、録画時間を設定します。 ※録画時間を設定する場合は 最長 59分59秒 までとなります。

![](_page_20_Figure_3.jpeg)

作成する動画のサイズと画質を設定します

▼をクリックして、「プリセット」から作成する 動画のサイズ、画質を選択し、「構成」から 動画の録画、変換の設定の確認をします。

![](_page_20_Picture_6.jpeg)

6

### 7

動画作成時に使用するコーデックを設定します

![](_page_21_Figure_3.jpeg)

![](_page_22_Picture_1.jpeg)

![](_page_22_Picture_2.jpeg)

9

### 録画を停止します

#### 録画を停止したい場所で、

 ボタンをクリックします。

 「コンバート処理を実行しています]画面が表示され、
 動画作成が終了すると、

 [キャプチャが正常に完了しました]という画面が表示
 されますので、OKボタンをクリックします。

 iTunesに動画が登録されています。

![](_page_23_Picture_5.jpeg)

録画ハンター 23 パソコンで再生している映像を録画する

## ・ソフトウェアをダウンロードする

「録画ハンター」を購入し、ユーザー登録をしていただいたお客様には、 弊社ホームページから「録画ハンター」を5回までダウンロードすることができます。

## ■ユーザー登録時のメールアドレスが必要です。 ■製品のシリアルナンバーをご用意ください。

※ダウンロードはお客様のパソコンに外部のファイルが保存されることをいいます。 ※ユーザー登録がお済みでない場合には、弊社ホームページからユーザー登録を行ってください。 ※本サービスは、サービスの一部または全てを終了することがあります。

これによりユーザーおよび第三者に損害が生じた場合、理由の如何を問わず一切の責任を負わないものとします。

### 1 弊社のホームページを表示します

2

![](_page_24_Figure_6.jpeg)

### 「ユーザー向けソフトダウンロード」ページを表示します

![](_page_24_Picture_8.jpeg)

## ソフトウェアをダウンロードする

3

### 「ユーザー向けソフトダウンロード」ページ内の各項目を設定、入力します

「ユーザー向けソフトダウンロード」ページ が表示されましたら、注意事項をご確認いた だき、各項目を設定、入力してください。 すべての設定、入力が終わりましたら、 [発行]ボタンをクリックします。

![](_page_25_Picture_4.jpeg)

### 4 ファイルをダウンロードします

ダウンロードURLが発行されますので、 URLをクリックするか、[次へ]ボタンを クリックしてください。

ソフトウェアをダウンロードするページが 表示されますので、[Download]ボタンを クリックしてください。

![](_page_25_Picture_8.jpeg)

![](_page_25_Picture_9.jpeg)

## ソフトウェアをダウンロードする

ファイルのダウンロード画面が表示されまし たら、[保存]ボタンをクリックします。 名前を付けて保存画面が表示されますので、 ソフトウェアの保存場所を選択して、 [保存]ボタンをクリックしてください。 ソフトウェアの保存が確認できましたら 必要に応じてインストールを行ってください。 (インストール方法の詳細は3ページをご覧 ください。)

![](_page_26_Picture_2.jpeg)

## **Q & A**

### インストール・起動関連

#### Q:ソフトのインストールや起動ができません

A:本ソフトをインストールする際、ウィルス対策などの常駐ソフトや他のアプリケーションが起動していませんか? 必ず、すべて終了してからインストール作業を行ってください。

また、HDD(ハードディスクドライブ)の空き容量が極端に少ない状態、Windowsのシステムが不安定になってますと、 インストール作業を行うことや本ソフトが正常に起動することができない場合もあります。

お使いのパソコンのWindows OSは、Windows Update等で常に最新の状態を保ってください。

.....

#### Q:インストールしようとすると『・・・にアクセスする権限がありません。インストールを継続できません。』

といったメッセージ(Windows XP)や次のような画面(Windows VistaおよびWindows 7)が表示されてインストールが できません 例:Windows Vista

| ユーザーアカウ            | ワント制御                     | 8.8                  |
|--------------------|---------------------------|----------------------|
| (f) mate           | きないプログラムがこのつ              | ンピュータへのアクセスを発達しています  |
| 発行光がらか<br>ラムは実行し   | っている場合や以前使用し<br>ADいでください。 | たことがある場合を除き、このプログ    |
| <b>H</b> (*        | 1080351-0076              |                      |
| KERIN<br>KERIN     | 日間間アカウントむ/CKS             | ードを入力して、1043 をクリックして |
| 422                | 出根芦太郎                     |                      |
|                    | P132-F                    |                      |
| (c) (HR(2)         |                           | 06 40>tt/c           |
| ユーザー アカ<br>のを助ぎます。 | o>>NIIIIA BULOR           | 可なくコンピュータに変更が適用される   |

A:管理者権限を持っていないユーザーアカウントでパソコンを起動していませんか?

本ソフトをご利用の際には予め管理者権限を持ったユーザーアカウントでパソコンを起動してからインストール 作業を行ってください。

![](_page_27_Picture_12.jpeg)

## **Q & A**

### 操作関連

#### Q:録画した動画の容量が大きいのですが

- A: 圧縮コーデックの圧縮プログラムが「全フレーム(未圧縮)」になっていませんか? 圧縮コーデックボタンから「圧縮プログラム」と「圧縮の品質」を任意で設定することがきます。 これらの設定を変更することによって容量を小さくすることができます。 ※設定によっては解像度、音声の質が悪くなることがあります。 Q:パソコンでDVDを再生して、その映像を録画することはできますか? A:DVD再生プレイヤー上の動画を録画することはできません。 また、画面をキャプチャできないものに関しては、録画することができません。 Q:iPod以外のオーディオプレーヤーで動画を再生することができますか? A:オーディオプレーヤーに対応している画面サイズ、ファイル形式であれば再生することができます。 詳しくはお持ちのオーディオプレーヤーのメーカー様へお問い合わせください。 Q:録画できる時間に制限はありますか? A:録画する時間に制限はありません。 ※長時間の録画を行う場合、お使いのパソコン環境などによっては変換に時間がかかり、 パソコンに負担がかかってしまい正常に動作しない場合があります。 ..... Q:録画した動画・音声の形式は? A:録画した動画のファイル形式はMP4、音声の場合の形式はMP3となります。 Q:録画した動画の映像と音がずれて再生されます A:録画した動画によっては映像と音がずれる場合があります。 Q:録画した動画ファイルをiPodに入れたが、画面サイズが合っていない A:iPodサイズ/iPodワイド/iPhone/touchサイズ/iPhone/touchワイド/ iPhone / touch最大サイズのボタンからお使いのiPodに合う画面サイズを指定してください。 表示される枠のサイズを変更してしまうとiPodで再生する場合にサイズが合わなくなります。 O:録画スタート(iTunesへ自動登録)ボタンをクリックしてもiTunesへ自動登録されません A:お使いのパソコンにiTunesが正しくインストールされているか確認してください。 ..... Q:録画中にその他の操作を行っても大丈夫ですか? A:本ソフトはパソコン上の映像と音声がそのまま録画されるようになっています。 録画中にその他の操作を行ってしまうとパソコン上の動作音なども一緒に入ってしまう場合があります。 Q:本ソフトから音声を録画する場合、パソコンマイクからの音声を録画することはできますか? A:お使いのパソコンのサウンドカードにステレオミキサーがある場合、 既定のデバイスに設定することで音声を録画することができます。 また、サウンドカードにステレオミキサーがない場合、音声を録画することはできません。 ※サウンドカードによって正常に動作しないことがあります。 Q:本ソフトに同梱されているステレオケーブルを紛失してしまいました
- A:ステレオケーブルを紛失・破損された場合、交換不可となりますので予めご了承ください。 また、お近くの家電量販店等でご購入ください。

![](_page_28_Picture_5.jpeg)

## **Q & A**

### その他

#### Q:「録画ハンター」は、他のパソコンと共有して使用できますか?

A:本ソフトは、インストールを行ったパソコン上で操作してください。ネットワーク経由等でご利用いただくことはできません。

.....

#### Q:画面の端が切れて表示される

A:画面解像度を推奨サイズ以上に変更します。

#### 確認方法

#### [Windows Vista]

- 1. デスクトップの何も無い所で右クリック→個人設定をクリックします。
- 2. 個人設定ウィンドウ内の、画面の設定を左クリックします。
- 3. 解像度を1024 x 768以上に設定し「OK」をクリックで設定完了です。
- ※機種によっては推奨解像度が表示できない物もあります。

[Windows 7]

- 1. スタートメニューより「コントロールパネル」をクリックします。
- 2. 「デスクトップのカスタマイズ」をクリックし、「画面の解像度の調整」をクリックします。
- 3. 解像度を1024 x 768以上に設定し「OK」をクリックで設定完了です。

※機種によっては推奨解像度が表示できないものもあります。

.....

#### Q:ボタンや文字などがずれていたり、画面の表示がおかしい

A:お使いのパソコン画面の設定をご確認ください。

#### 確認方法

#### [Windows Vista]

- 1. デスクトップの何も無い所で右クリック→個人設定を右クリックします。
- 2. フォントサイズ (DPI) の調整をクリックします。
- 「あなたの許可が必要です」と許可を求められますので「続行」をクリックします。
   既定のスケール(96DPI)にチェックを付け、「OK」をクリックします。
- 4. パソコンを再起動した後、本ソフトを起動させて画面表示をご確認ください。

[Windows 7]

- 1. スタートメニューより「コントロールパネル」をクリックします。
- 2. 「デスクトップのカスタマイズ」をクリックし、「テキストやその他の項目の大きさを変更します」をクリックします。
- 3. 小-100%(規定)にチェックを入れ「適用」をクリッックします。
- 「これらの変更を適用するには、コンピューターからログオフする必要があります。」と確認を求められますので、 「今すぐログオフ」をクリックします。
- 5. パソコンからログオフされますので、再度ログインすると設定完了です。

DPI設定につきましては、Windows OSでの設定となるため、詳細についてはMicrosoft社へお尋ねください。 また、その他のソフト、パソコン本体、その他の周辺機器につきましても各メーカー様へお尋ねください。 弊社では「録画ハンター」以外に関する詳細につきましては一切の責任を負いかねます。

![](_page_29_Picture_34.jpeg)

## ・ユーザーサポート

### お問い合わせについて

お客様よりいただいたお問い合わせに返信できないということがあります。 問い合わせを行っているのにも関わらず、サポートからの返事がない場合、弊社ユーザーサポートまで

ご連絡が届いていない状態や、返信先が不明(正しくない)場合が考えられます。

FAX及びe-mailでのお問い合わせの際には、『ご連絡先を正確に明記』の上、サポートまでお送りください ますようよろしくお願い申し上げます。

弊社ホームページ上から問い合わせの場合、弊社ホームページ上からサポート宛にメールを送ることが 可能です。

弊社ホームページ

http://www.de-net.com/ 問い合わせページ http://www.de-net.com/pc3/user-support/index.htm 『ご購入後のお問い合わせ』をお選びください。

直接メール・FAX・お電話等でご連絡の場合

- ○ソフトのタイトル・バージョン
  - 例:「録画ハンター」
- ○ソフトのシリアルナンバー

#### ※本書の表紙に貼付されています。

○ソフトをお使いになられているパソコンの環境

- ・OS及びバージョン
- 例:Windows 7、Windows Updateでの最終更新日〇〇年〇月〇日
- ・ブラウザーのバージョン
- 例:Internet Explorer 8
- ・パソコンの仕様

例:NEC XXXX-XXX/Core2 Duo 2.20GHz / HDD 500GB / Memory 2GB 〇お問い合わせ内容

- 例:~の操作を行ったら、~というメッセージがでてソフトが動かなくなった □□□部分の操作について教えてほしい…etc
- ○お名前
  - 例:○△太郎
- ○ご連絡先(正確にお願いいたします)
- 例:example@example.com

※メールアドレス等送る前に再確認をお願いいたします。

![](_page_30_Picture_26.jpeg)

録画ハンター 30 ユーザーサポート

E-mail:ask99pc@de-net.com Tel:048-640-1002 Fax:048-640-1011 サポート時間:10:00~17:30 (土・日、祭日を除く) ※通信料はお客様負担となります。

- ※パソコン本体の操作方法やその他専門知識に関する お問い合わせにはお答えできない場合があります。
- ※お客様のご都合による返品はできません。
- ※お問い合わせ内容によっては返答までにお時間を
- いただくこともあります。

. . . . . . . . . . . . . . . . . . . .